### ANIMOTO <u>www.animoto.com</u>

Creates 30 seconds or shorter videos from your pictures and text. You can select copyright free music to add to your video. You get the source code to imbed into your website. The free account is limited to amount of pictures & text you can use. Educational account "full-length" costs \$30 a year.

## AUDACITY audacity.sourceforge.net

Free download of sound recording/editing software for podcasting

# BINGO SOFTWARE JTsoftware.com

Bingomaker 2 - free download/shareware. Creates bingo games that you can print from your computer.

### BLOGGER www.blogger.com

This is Google's free blogging website. You need to have a Google account to create a blog.

## JEOPARDY LABS jeopardylabs.com

JeopardyLabs allows you to create a customized jeopardy template without PowerPoint. The games you make can be played online from anywhere.

### PICASSA picassa.google.com

Picasa is free photo editing software from Google. You need to download a small application to your computer for it to work. You can create slideshows from your images that can be imbedded on a webpage.

### SHELFARI <u>www.shelfari.com</u>

Create a bookshelf of books to display on your website or blog.

### VOKI www.voki.com

A free service to create customized avatar and then attach podcasts to that avatar and imbed in your website

### WORDLE www.wordle.net

Word clouds give greater prominence to words that appear more frequently in the source text. You can tweak your clouds with different fonts, layouts, and color schemes. The images you create with Wordle are yours to use however you like. You can print them out, or save them to the Wordle gallery to share with your friends.

If you don't want to print your Wordle immediately, your can "print" a pdf of it, or the best way to "save" your wordle is: right after you create it, do a "print screen" and paste it into paint, then use the select tool and select only the part you want, then click "cut. Close paint and don't save. Reopen paint and use the "paste" command and the image you "cut" will appear. Save it as a jpg (use the drop down menu & select jpg)!